# Wolf Mart requisition Approval Mobile App

## Tap 'Approvals'

|   | Stony Brook University   WolfMart 360                             |  |  |  |
|---|-------------------------------------------------------------------|--|--|--|
| ~ | Approvals<br>Take action on documents waiting for approval        |  |  |  |
|   | Receivers                                                         |  |  |  |
|   | Action Items All the important stuff that requires your attention |  |  |  |
| - | Is right here Notifications                                       |  |  |  |
| ÷ | Short notes to notify you of activity in the system               |  |  |  |
|   |                                                                   |  |  |  |
|   |                                                                   |  |  |  |
|   |                                                                   |  |  |  |
|   |                                                                   |  |  |  |

## Logout

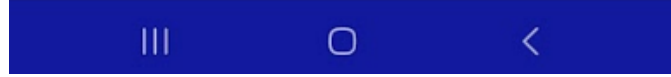

## Tap 'Requisitions'

| < Approv     | als       |           |      |
|--------------|-----------|-----------|------|
| Requisitions | 6         |           | 1 🔊  |
| Purchase O   | rders     |           | 0    |
| Vouchers     |           |           | 0    |
|              |           |           |      |
|              |           |           |      |
|              |           |           |      |
|              |           |           |      |
|              |           |           |      |
|              |           |           |      |
|              |           |           |      |
|              |           |           |      |
|              |           |           |      |
|              |           |           |      |
|              |           |           |      |
|              |           | Ê         | •••  |
| Home         | Approvals | Receivers | More |

Tap 'My Assigned PR Approvals'

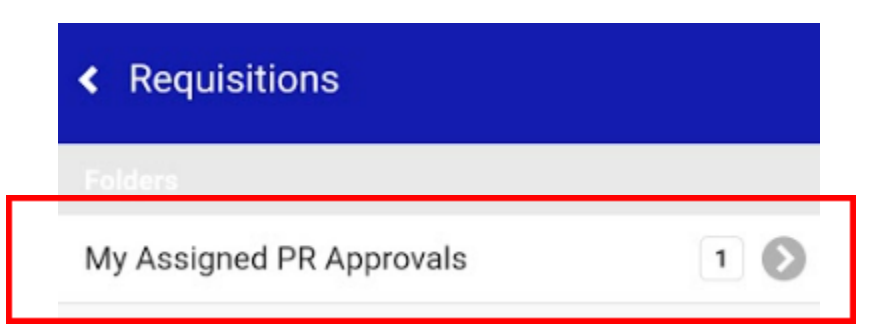

#### Tap the desired requisition

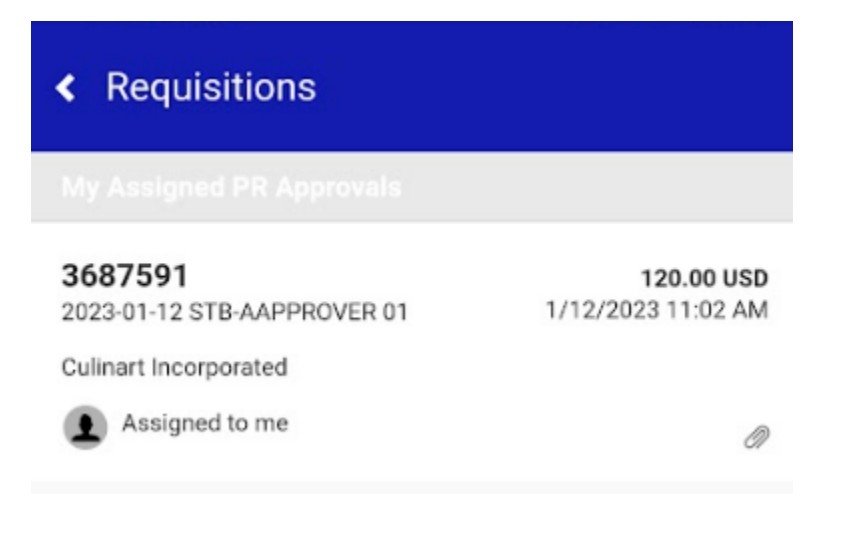

## Tap 'Approve'

\*Note: A comment can be added prior to approving. Comments cannot be added as a standalone action and must be added as a part of another action.

| < Review                                                                                                    |                                                                                                    |        |
|----------------------------------------------------------------------------------------------------|----------------------------------------------------------------------------------------------------|--------|
| Folder: My Assign                                                                                                    | ed PR Approvals                                                                                                    |        |
| <pre>     previous </pre>                                                                                                    | 1 of 1 Results                                                                                                    | next 📏 |
| Requisitions: 3                                                                                                    | 687591                                                                                                    |        |
| Owner:<br>Total:<br>Discount:<br>Tax1:<br>Tax2:<br>Shipping:<br>Handling:<br>Priority:<br>No. of line items:<br>Suppliers:<br>Assigned To: | Artie Approver<br>120.00 USD<br>0.00 USD<br>0.00 USD<br>0.00 USD<br>0.00 USD<br>0.00 USD<br>Normal<br>2<br>Culinart Incorporated<br>Me |        |

#### > Shipping

> Billing

| > | > Accounting Codes               |                                |   |  |  |  |  |
|---|----------------------------------|--------------------------------|---|--|--|--|--|
| > | > Internal Notes and Attachments |                                |   |  |  |  |  |
| > | Externa                          | External Notes and Attachments |   |  |  |  |  |
| A | ttachmer                         | nts                            | 1 |  |  |  |  |
| > | Line Ite                         | ems                            |   |  |  |  |  |
|   | Actions                          |                                |   |  |  |  |  |
|   | Comme                            | nt                             |   |  |  |  |  |
|   |                                  |                                |   |  |  |  |  |
|   | 0                                | Approve                        |   |  |  |  |  |
|   | Ø                                | Return to Shared Folder        |   |  |  |  |  |
|   | 0                                | Return to Requisitioner        |   |  |  |  |  |
|   | 0                                | Forward to                     |   |  |  |  |  |
|   | Θ                                | Reject/Cancel                  |   |  |  |  |  |
|   |                                  |                                |   |  |  |  |  |